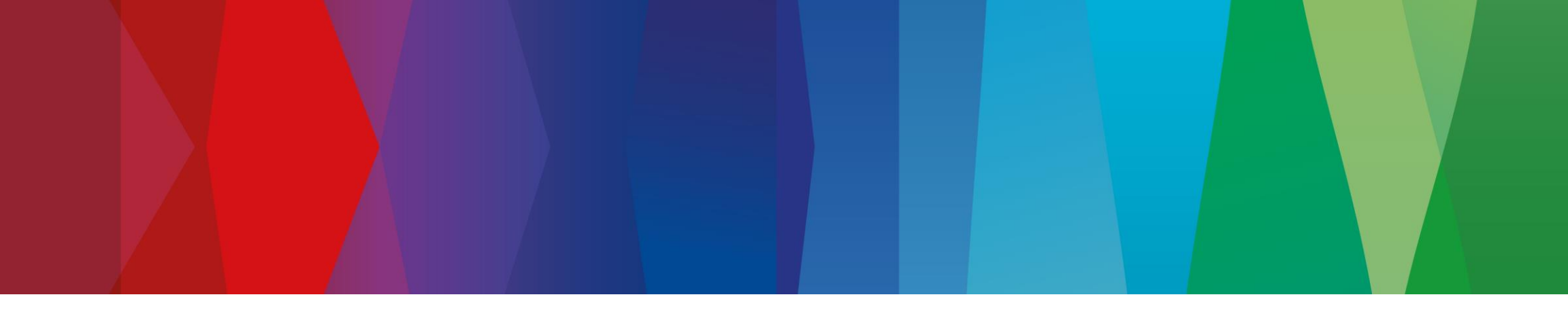

Einrichtung der Automationsregeln für Wärmeüberschuss-Auslöser für Kompatibilität mit dem Bosch Energiemanager

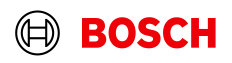

## Automationsregeln für Wärmeüberschuss-Auslöser Funktionsweise

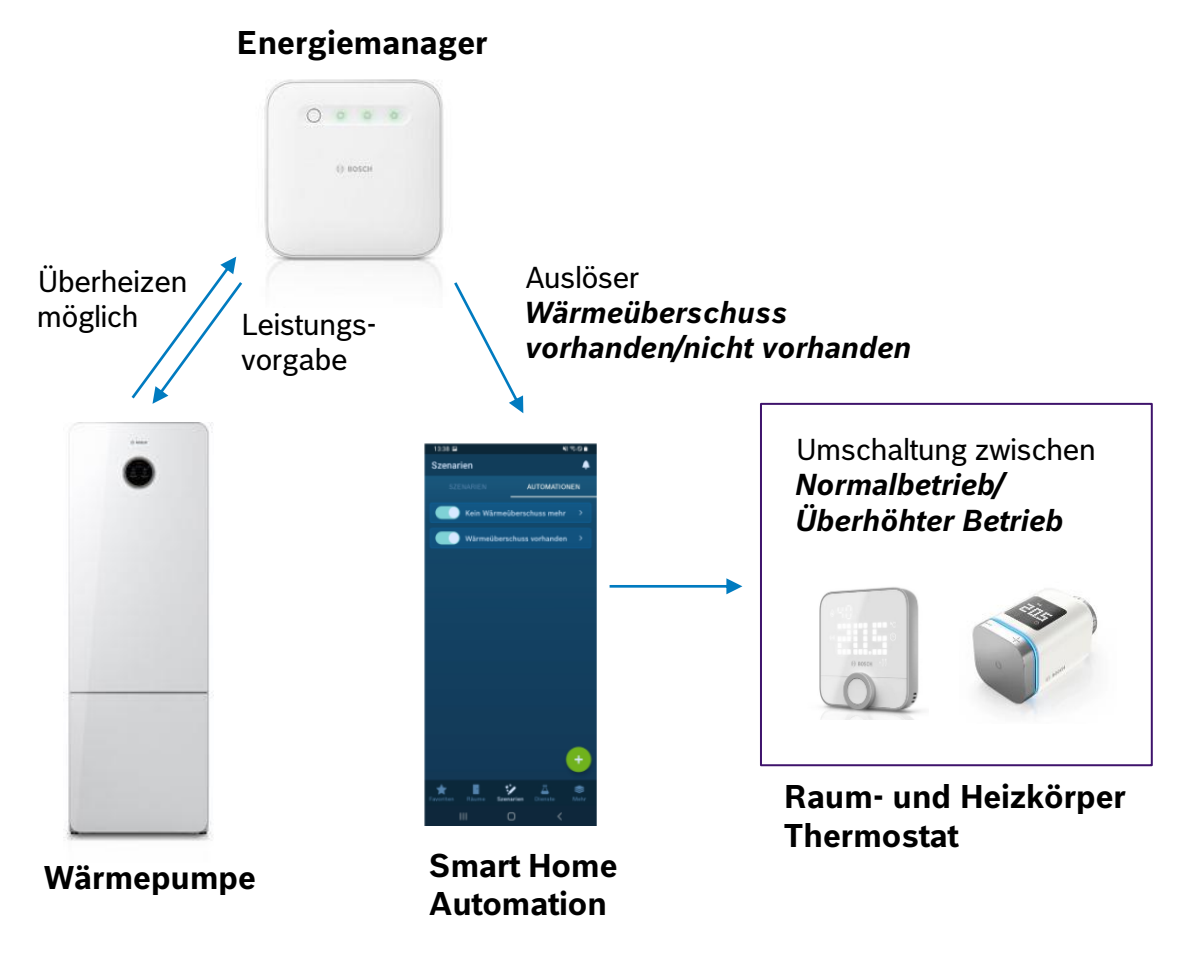

2

#### Funktionsweise Wärmeüberschuss mit Raumthermostaten

Der Wärmeüberschuss-Auslöser ermöglicht Automationen synchron zur Ansteuerung der Wärmepumpe

- Wärmepumpe meldet Energiemanager ob überheizen möglich ist
- Bei Ausreichend Überschuss:
  - Leistungsvorgabe Energiemanager an Wärmepumpe und
  - Neu: Energiemanager schickt "Wärmeüberschuss"-Auslöser an Smart Home Automationen
- Über zwei Schaltregeln "Normalbetrieb" / "Überhöhter Betrieb" können Raumsollwerte zwischen Normaltemperatur und zulässiger Maximaltemperatur synchron zur Wärmepumpe umgeschaltet werden

#### Vorteile:

- Durch h
   öhere Sollwerte bleiben Thermostate l
   änger ge
   öffnet und mehr W
   ärme wird gespeichert
- Individuelle Ansteuerung der Ansteuerung der Räume möglich (ja/nein, T\_Max)
- Ansteuerung nur wenn Wärmepumpe aktiv (nicht wie bei Energieüberschuss-Auslöser)

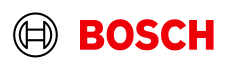

# Automationsregeln für Wärmeüberschuss-Auslöser Schaltregel für "Wärmeüberschuss vorhanden"

| Smart Home App > Neue Regel > Auslöser hinzufügen                                                                                                    |                                             |                                                              |                                                              |                                            |                                         |  |  |  |
|----------------------------------------------------------------------------------------------------|---------------------------------------------|--------------------------------------------------------------|--------------------------------------------------------------|--------------------------------------------|-----------------------------------------|--|--|--|
| 13:34 🖾 ୍ୟାଙ୍⊚∎<br>Szenarien 🔶                                                                                                    | 1334 또 예약©∎<br>X Automation hinzufügen ✓    | 1334 ল শা হত।<br>X Auslöser hinzufügen                       | 1334 জ্ল শা হত।<br>X Auslöser hinzufügen                     | 13:35 छ • • • ००∎<br>X Auslöser hinzufügen | 1335 🖬 🛛 📢 ♥⊘∎<br>🗙 Auslöser hinzufügen |  |  |  |
| SZENARIEN AUTOMATIONEN                                                                                                    | Name                                        | Wählen Sie den Auslöser aus, der Aktionen<br>einleiten soll. | Wählen Sie den Auslöser aus, der Aktionen<br>einleiten soll. | Wenn                                       | Wenn                                    |  |  |  |
|                                                                                                    | Name eingeben                               | Energiemanagement (HEMS)                                     | Energiemanagement (HEMS)                                     | Wärmeüberschuss                            | Wärmeüberschuss                         |  |  |  |
|                                                                                                    | Wenn                                        | ∳ Stromüberschuss                                            | 🐓 Stromüberschuss                                            | U vorhanden ist                            | J vorhanden ist                         |  |  |  |
|                                                                                                    | Sie hakan nach kainen Aretikeer himuseffet  | Uärmeüberschuss                                              | 🕽* Wärmeüberschuss 🗸 🗸                                       | nicht vorhanden ist                        | nicht vorhanden ist                     |  |  |  |
|                                                                                                    | + Auslöser hinzufügen                       | le Raumfeuchtigkeit                                          | Geräte<br>Raumfeuchtigkeit                                   |                                            |                                         |  |  |  |
|                                                                                                    | Und                                         | 🐉 Raumtemperatur                                             | 🐉 Raumtemperatur                                             |                                            |                                         |  |  |  |
| Möchten Sie, dass sich Ihr Smart Home<br>System selbstständig um wiederkehrende<br>Situationen kömmert? Das geht ganz<br>einfach mit Automationen. Probleren Sie es<br>aus. | Sie haben noch keine Bedingung hinzugefügt. | 📕 Raumthermostat                                             | Raumthermostat                                               |                                            |                                         |  |  |  |
|                                                                                                    | Bedingung hinzufügen                        | Dischenstecker                                               | Cwischenstecker                                              |                                            |                                         |  |  |  |
|                                                                                                    | Dann                                        | Zeit                                                         | Zeit                                                         |                                            |                                         |  |  |  |
|                                                                                                    | Sie haben noch keine Aktion hinzugefügt.    | ✤ Sonnenaufgang/-untergang                                   | * Sonnenaufgang/-untergang                                   |                                            |                                         |  |  |  |
|                                                                                                    | + Aktion hinzufügen                         | O Uhrzeit                                                    | O Uhrzeit                                                    |                                            |                                         |  |  |  |
|                                                                                                    | Automation erstellen                        |                                                              |                                                              |                                            |                                         |  |  |  |
| Favoriten Räume Szenarien Dienste Mehr                                                                                                    | III O <                                     | Abbrechen Weiter                                             | Abbrechen Weiter                                             | Zurück Fertig                              | Zurück Fertig                           |  |  |  |
| Öffnen Sie den<br>Screen "Szenarien"                                                                                                    |                                             | Auslöser<br>"Wärmeüberschuss"                                |                                                              | Status "vorhanden ist"<br>auswählen        | Automation speichern                    |  |  |  |

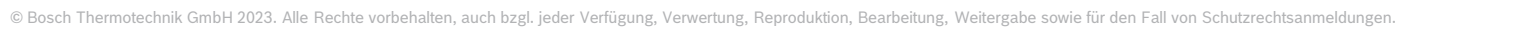

3

auswählen

BOSCH

# Automationsregeln für Wärmeüberschuss-Auslöser Schaltregel für "Wärmeüberschuss vorhanden"

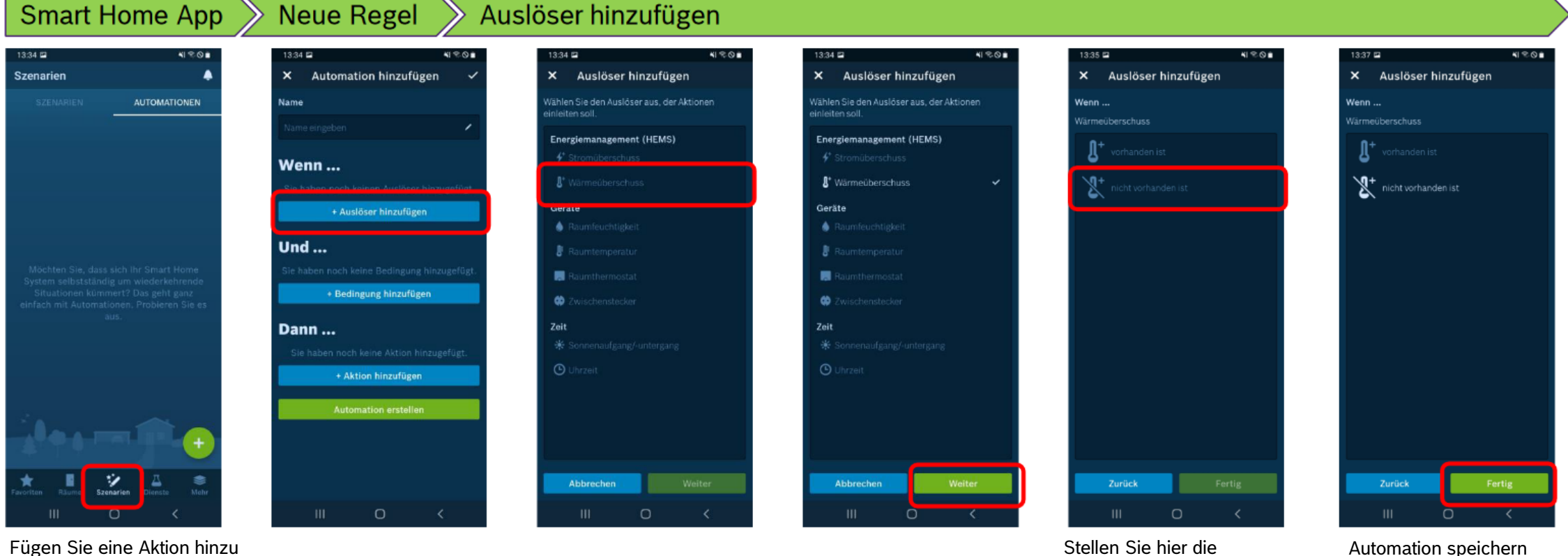

Fügen Sie eine Aktion hinzu (muss für alle Räume wiederholt werden, die überheizt werden dürfen)

zulässige Temperatur ein, auf die der Raum überheizt werden darf

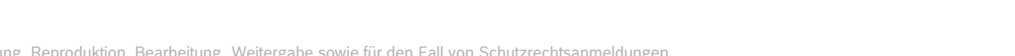

4

# Automationsregeln für Wärmeüberschuss-Auslöser Schaltregel für "Wärmeüberschuss nicht vorhanden"

| Smart Home App                                                               | Neue Regel Au                                 | slöser hinzufügen                                                                                                    |                                                              |                         |                         |
|------------------------------------------------------------------------------|-----------------------------------------------|----------------------------------------------------------------------------------------------------|--------------------------------------------------------------|-------------------------|-------------------------|
| 1334 🖼 📲 📲 📲                                                                 | 1334 🖬 😽 🍕 🗞                                  | 1334 🖬 🖌 🖏 🖏 🖏 🖏                                                                                                    | 13:34 III 내 이 이 이 이 이 이 이 이 이 이 이 이 이 이 이 이 이                | 1335 🖾 📢 🗞 🗞 🖬          | 1337 🖬 📢 🗞 🎯 🖬          |
| Szenarien -                                                                  | Automation hinzurugen                         | Ausioser hinzurugen                                                                                                    | Ausioser hinzurugen                                          | Ausioser hinzurugen     | Ausioser ninzurugen     |
|                                                                              | Name                                          | Wahlen Sie den Ausloser aus, der Aktionen<br>einleiten soll.                                                                                                    | Wahlen Sie den Auslöser aus, der Aktionen<br>einleiten soll. | Wenn<br>Wärmeüberschuss | Wenn<br>Wärmeüberschuss |
|                                                                              | Name eingeben                                 | Energiemanagement (HEMS)                                                                                                    | Energiemanagement (HEMS)                                     | <b>0</b> +              | <b>N+</b>               |
|                                                                              | Wenn                                          | 4 Stromübärschuss                                                                                                    | 🗲 Stromüberschuss                                            | U vorhanden ist.        | 8 vomanden ist          |
|                                                                              | Sin hitmonosta kultore duntie ar bioxentifict | B' Wirmeüberschuss                                                                                                    | 🕈 Wärmeüberschuss 🗸 🗸                                        | 1 nicht vorhanden ist   | 1 nicht vorhanden ist   |
|                                                                              | + Auslöser hinzufügen                         | Gerale                                                                                                    | Geräte                                                       |                         | 5-500 (C)               |
|                                                                              | Lind                                          | <ul> <li>Raumfeuchtigkeit</li> </ul>                                                                                                    | <ul> <li>Raumfeuchtigkeit</li> </ul>                         |                         |                         |
| Mochten Sie, dass sich ihr Smart Home                                        | Sie haben nach keine Bedingung hinzugefügt    | 8 Raumtemperatur                                                                                                    | 🖉 Raumtemperatur                                             |                         |                         |
| System selbstständig um wiederkehrende<br>Situationen kümmert? Das geht ganz | Bedingung hinzufügen                          | Raumthermostat                                                                                                    | Raamthermostat                                               |                         |                         |
| einfach mit Automationen, Probieren Sie es<br>aus.                           |                                               | 🗢 Zwischenstecker                                                                                                    | 🗭 Zwischenstacker                                            |                         |                         |
|                                                                              | Dann                                          | Zoit                                                                                                    | Zeit                                                         |                         |                         |
|                                                                              | Sie haben noch keine Aktion hinzugefügt.      |                                                                                                    | 🕒 i the sait                                                 |                         |                         |
|                                                                              | + Aktion hinzufügen                           | official and the second second s |                                                              |                         |                         |
| Takes                                                                        | Automation erstellen                          |                                                                                                    |                                                              |                         |                         |
|                                                                              |                                               |                                                                                                    |                                                              |                         |                         |
|                                                                              |                                               |                                                                                                    |                                                              |                         |                         |
| Favoritan Raume Szenarien Dienste Mehr                                       |                                               | Abbrechen Weiter                                                                                                    | Abbrechen Weiter                                             | Zurück Fertig           | Zurück Fertig           |
|                                                                              | III O <                                       | III O <                                                                                                    |                                                              | III O <                 | III O <                 |
| Öffnen Sie den                                                               |                                               | Auslöser                                                                                                    |                                                              | Status, nicht vorhanden |                         |
| Screen "Szenarien"                                                           |                                               | "Wärmeüberschuss"                                                                                                    |                                                              | ist" auswählen          |                         |

ist" auswählen

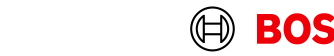

5

auswählen

# Automationsregeln für Wärmeüberschuss-Auslöser Schaltregel für "Wärmeüberschuss nicht vorhanden"

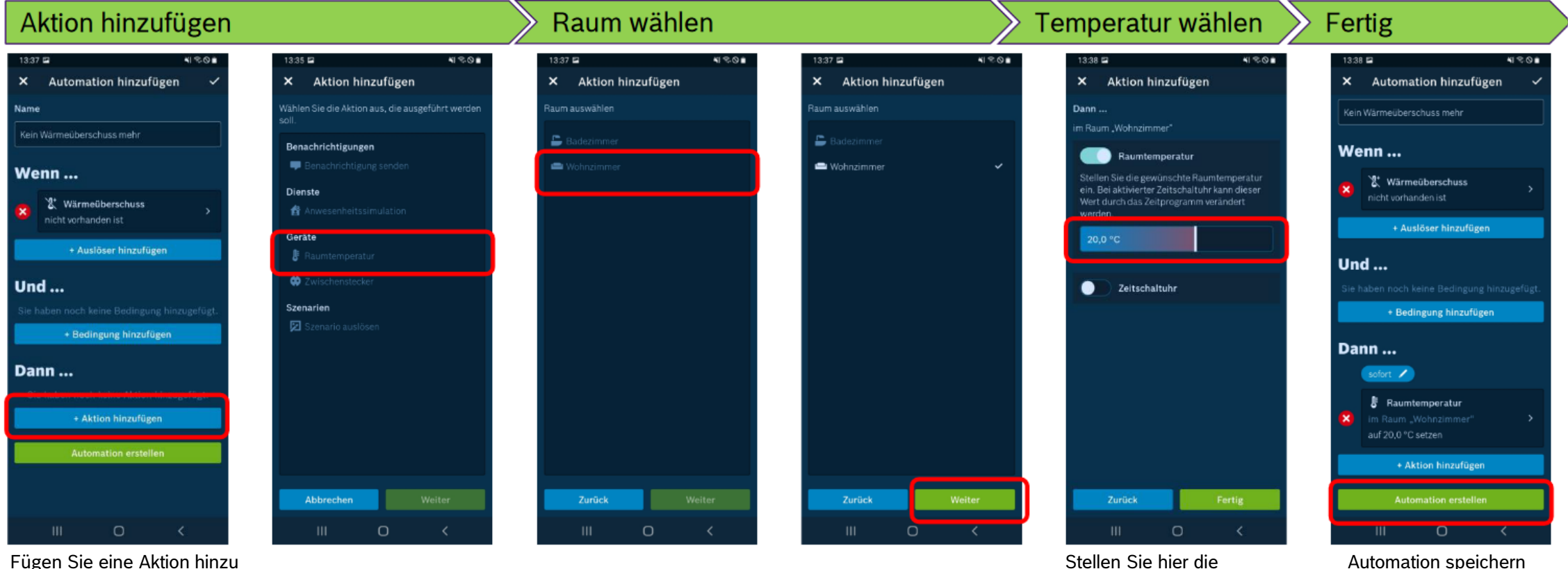

Fügen Sie eine Aktion hinzu (muss für alle Räume wiederholt werden, die überheizt werden dürfen)

6

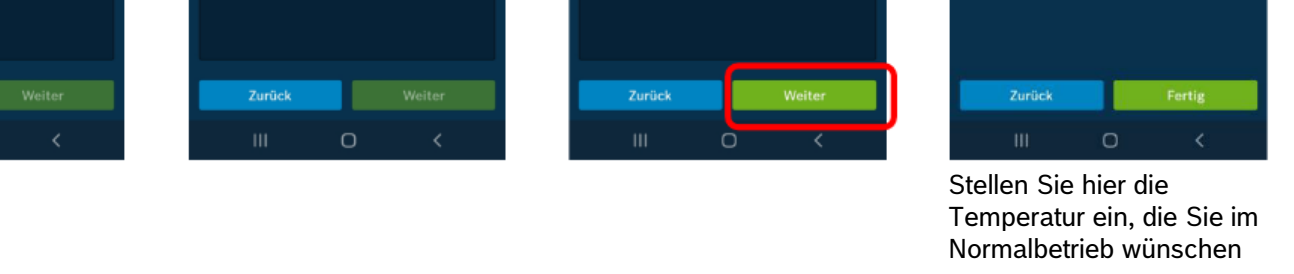